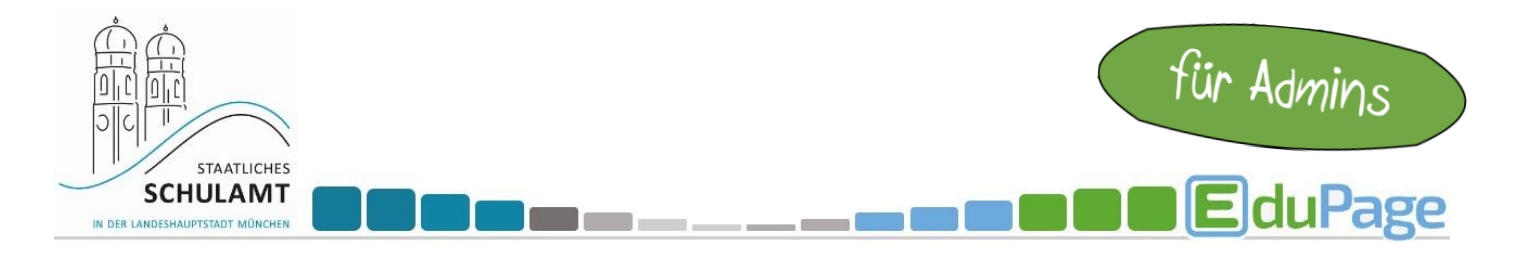

## Zeugnisse, Noten und Schülerbeobachtungen aus vergangenen Schuljahren einsehen

In EduPage werden die Daten vergangener Schuljahre auch ohne händische Archivierung gespeichert und können wieder aufgerufen werden, solange die Schule die Software abonniert hat.

Melden Sie sich als Admin an.

Wählen Sie im linken Menü "Unterricht", dann "Dokumentation".

|   | Image: Ergebnisse         Image: Unterricht         Schüler-         Abwesenheit         Anwesenheit         Berichte         Urkunden         Offizielle         Dokumentation                                                                                                    |                                                                                            |
|---|----------------------------------------------------------------------------------------------------|--------------------------------------------------------------------------------------------|
|   | Wählen Sie den Punkt "Zeugnisse/ Abschriften". Zeugnisse / Abschriften Erstellug und Activering von Rechterlier von Roter zeugnissen und Beschengungen                                                                                                    | mehr                                                                                       |
|   | Wählen Sie im linken Menü das Schuljahr aus.                                                                                                    | 2019/2020<br>2020/2021                                                                     |
| • | Wählen Sie die Klasse aus.<br>Ansicht:<br>Zeugnisse / Abschriften - <sup>®</sup> Hilfe                                                                                                    | 2021/2022<br>2022/2023<br>2023/2024<br>2024/2025                                           |
| M | Ubersicht über alle Klassen         Berechnung, Erstellung, Archivierung und Übersicht von Zeugnissen / Abschriften         Klasse:       Schuljahresabschnitt:       Suche:         Übersicht über alle Klassen - V       2. Halbjahr       Gesuchter Text                                                                                                    | 2022/2023 ~                                                                                |
| • | Klicken Sie rechts auf den Punkt "Bewertung".         Arstelt       Zeugnisse / Abschriften ×       Image: Marstellung, Archivierung und Übersicht von Zeugnissen / Abschriften         Berechnung, Erstellung, Archivierung und Übersicht von Zeugnissen / Abschriften       Schulgehresabschnitt.       Suche:         9a       Image: Abschriften ×       Suche:       Gesuchter Text | Bewertung & Abwesenheit                                                                    |
| • | Nun können Sie alle Schulfächer, einzelne Schulfächer<br>sowie den Schuljahresabschnitt für alle Lernenden auswählen.                                                                                                    | Einleitung Bewertung                                                                       |
|   | Image: Schulfach:       Schulfach:       Schulfächer Y         Bewertung *       9a *       Ganzes Jahr       Total                                                                                                    | Schülerbeobachtungen Graphische Darstellung Kompetenzen                                    |
| • | Über den Punkt "Bewertung" können Sie sich noch weitere<br>Informationen anzeigen lassen.                                                                                                    | Verbale Bewertung           Zeugnisse / Abschriften           Berechtigungen für Notenbuch |
|   |                                                                                                    | Sinctellungen für Notenbuch                                                                |